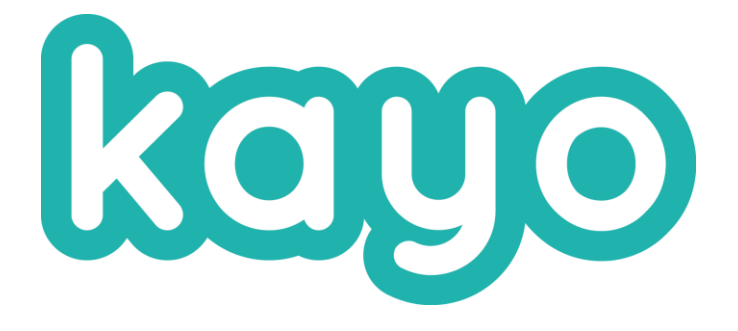

### Session de formation 15.06.2023

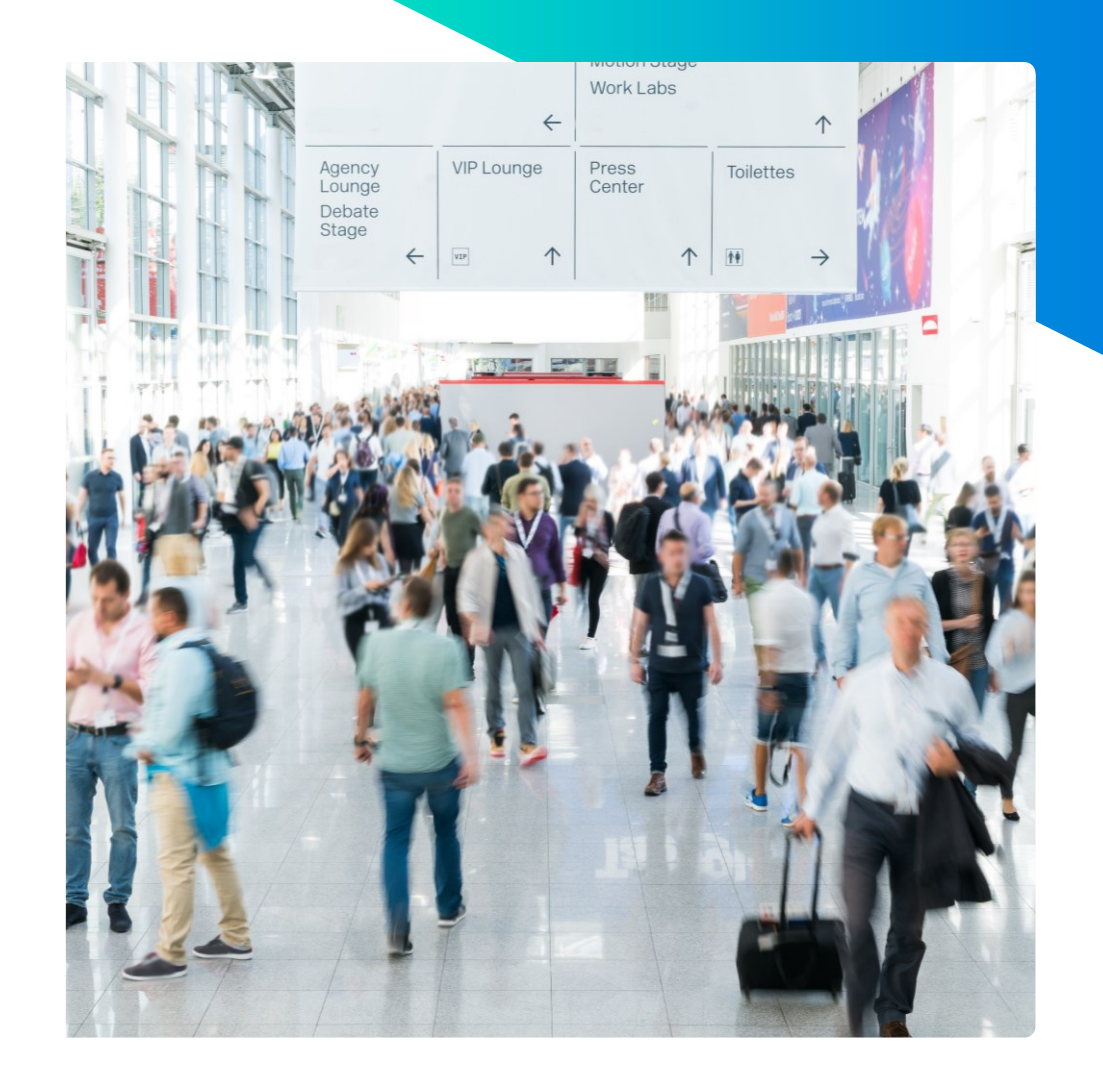

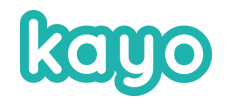

## Nouveautés Konnect

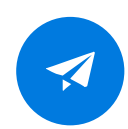

### Upload des documents et gestion des catégories

Changement d'interface pour l'ajout de nouveaux documents & l'édition des catégories

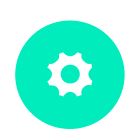

#### Gestion des langues des documents

Filtrez vos documents dans KAYO App en fonction de la langue du collaborateur (fonctionne dans les versions de KAYO App supérieures à 2.14.11)

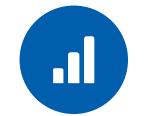

#### Amélioration KAYO App

Parcours collaborateur plus fluide et rapide dans KAYO App.

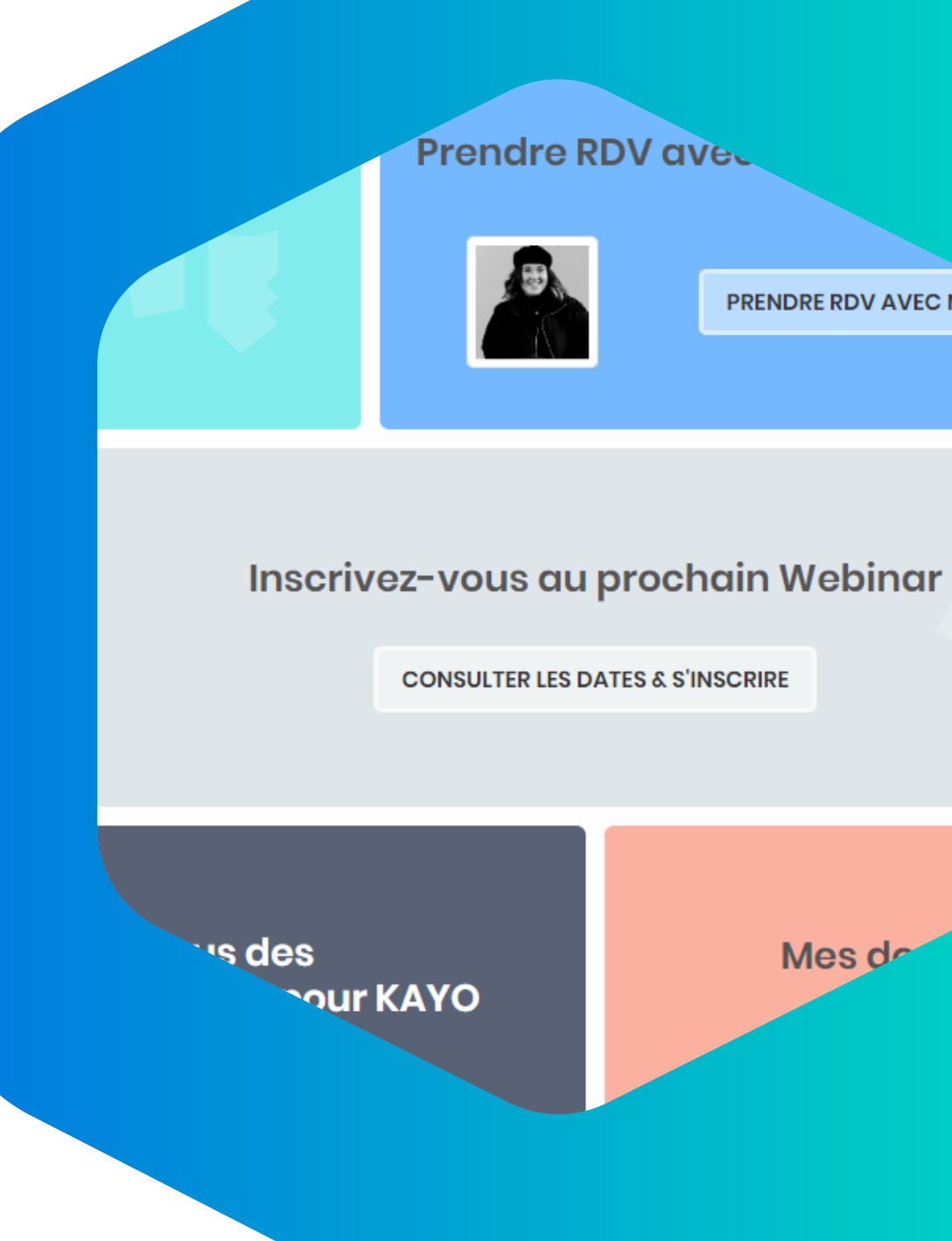

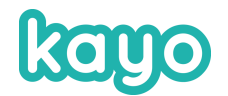

## Upload des documents et gestion des categories

Publié

La mention « Publié » se met à jour automatiquement et signifie que le document apparaîtra dans KAYO App.

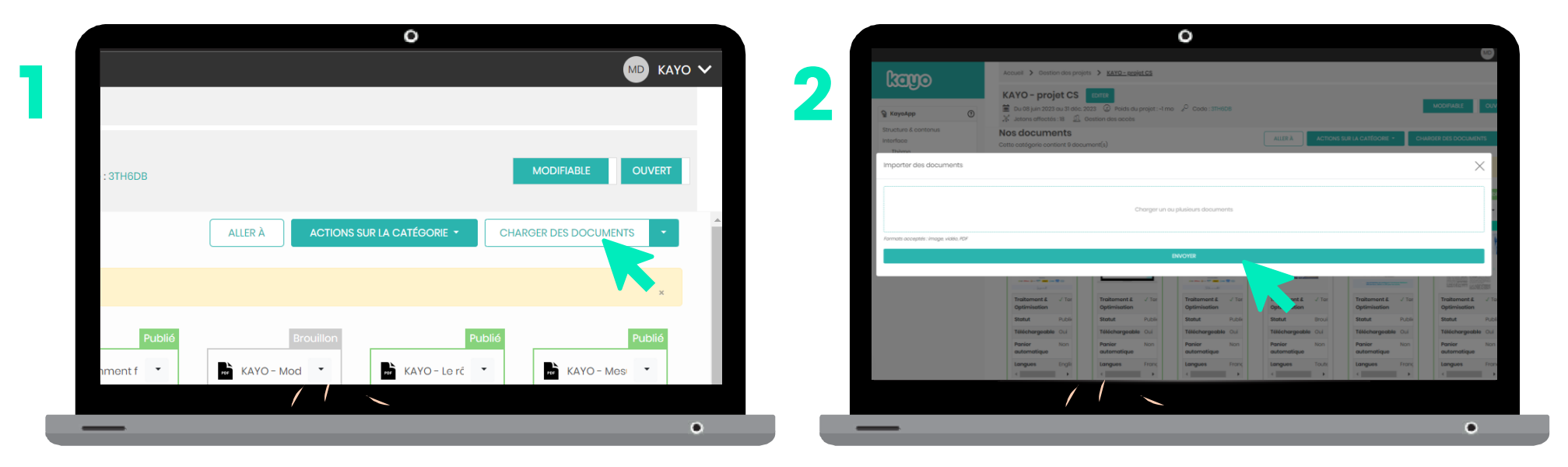

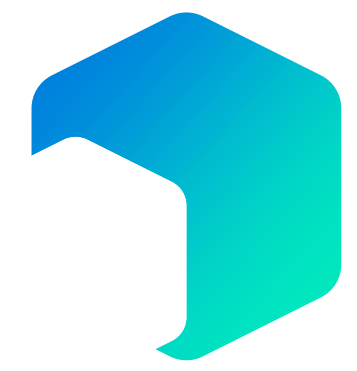

Dans la catégorie -> click sur le bouton « charger des documents » pour ouvrir la fenêtre où vous déposerez vos documents Importez vos documents en «cliqué-glissé » au niveau de la case « chargez un ou plusieurs documents ».

Ensuite cliquez sur le bouton « envoyer » pour enregistrer l'import de vos documents Copyright © KAYO. All rights reserved.

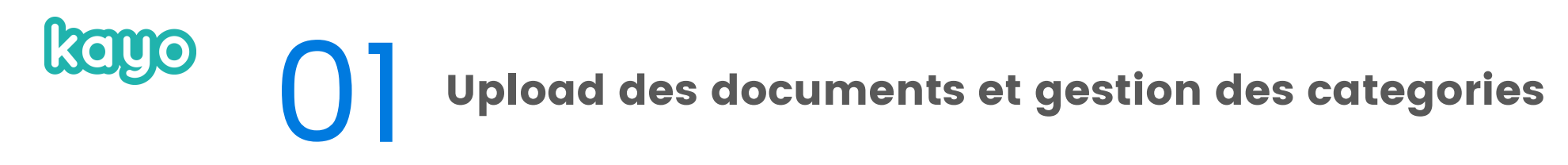

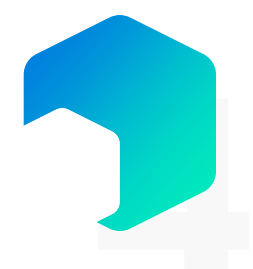

Avec Konnect vous pouvez paramétrer différents types de catégories, en fonction de vos besoins. Il existe 3 types de catégories principales : *documentaires, identification , édition des leads*.

## Voici les étapes à suivre pour paramétrer vos catégories :

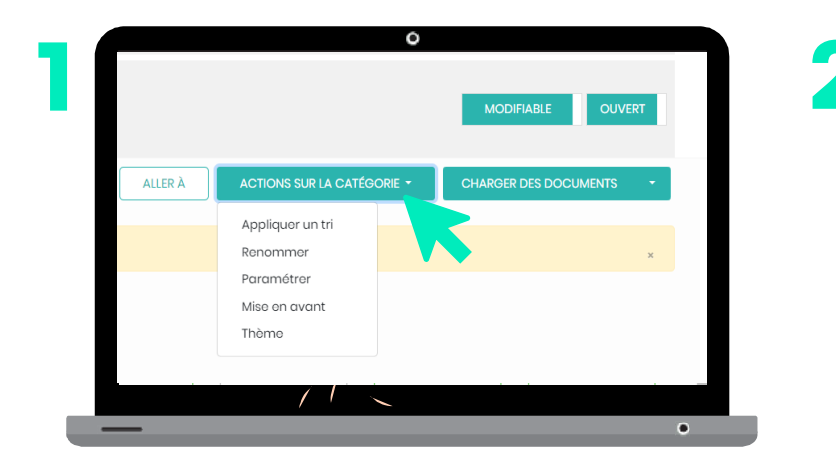

Dans la catégorie, cliquez sur *« Actions sur la catégorie»* pour ouvrir le menu déroulant et ensuite cliquez sur « paramétrer »

| Site web                                                 |   |
|----------------------------------------------------------|---|
| Actualitó                                                |   |
| Plan de classement                                       |   |
| Identification                                           |   |
| Qualification                                            |   |
| Mosloads                                                 |   |
| oui                                                      |   |
| Afficher le lien de cette catégorie dans le menu latéral |   |
| Afficher le lien de cette catégorie dans le menu latéral | • |

Paramètres de la catégorie Documents lle de France

| 01                        |           |
|---------------------------|-----------|
|                           |           |
|                           | •         |
|                           |           |
| Ensuite cliquez sur la ca | se        |
| « dépôt de document »     | pour      |
| changer le type de caté   | gorie, et |

choisissez le type de catégorie

qui vous convient

|                                        | 0                                                                                                    |
|----------------------------------------|----------------------------------------------------------------------------------------------------|
| 2                                      |                                                                                                    |
| kayo                                   | Accusi > Guistion das projets > KAYO- explored                                                                        |
| B KayaApp ()                           | Mit De ligital 2023 out 31 de Califica du prejet - 4 ma   P Code : 374008  X Jerror anfinistio 12 R. Conten des anche |
| Paramètres de la c                     | catégorie catégories                                                                                                  |
| Type de catégorie                      |                                                                                                    |
| dontification                          |                                                                                                    |
| Afficher is lien de cette catégorie da | na le monu                                                                                                    |
| Afficher le lien de cette catégorie da | pa la manufational                                                                                                    |
|                                        |                                                                                                    |
|                                        |                                                                                                    |
|                                        | •                                                                                                    |

#### Enregistrez

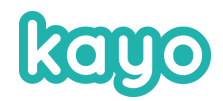

# 02

# Gestion des langues des documents

- A partir de v.2.14.11 de KAYO App
- Définition de la langue de chaque document dans Konnect :
  <u>Mon projet -> Structure & Contenus -> Catégorie documentaire</u>
- Choix entre les langues déifnies lors de la creation/edition du projet
- Par défaut la langue de tous les documents est "Toutes".

|                                                                                                    | _      | Editer                             |
|----------------------------------------------------------------------------------------------------|--------|------------------------------------|
| How to turn                                                                                                    | you    | Modifier la miniature              |
| ALAN DE DE DESTRUCTOR                                                                                                    | -      | Télécharger                        |
|                                                                                                    |        | Relancer Traitement & Optimisation |
| 10000 000 10 100                                                                                                    |        | Statut de publication              |
| And a second second sec |        | Brouillon                          |
| Coll differ G 974 (mail                                                                                                    |        | Archivé                            |
| Traitement &<br>Optimisation                                                                                                    | √ Ter  |                                    |
| Statut                                                                                                    | Public | Options                            |
| Táláobaraoabla                                                                                                    | Oui    | Non téléchargeable                 |
| relechargeable                                                                                                    | our    | Ajout automatique au panier        |
| Panier<br>automatique                                                                                                    | Non    |                                    |
| Lanaues                                                                                                    | Englis | Langues                            |
| 4                                                                                                    | J      | Toutes                             |
|                                                                                                    |        | Français                           |
|                                                                                                    |        | English                            |
| KAYO - Mea                                                                                                    | sure   | Supprimer                          |

www.kayo.fr

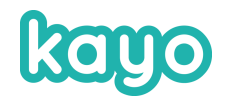

## 03 Кауо Арр

S'il n'existe **qu'une seule catégorie documentaire sans arborescence**, l'utilisateur de KAYO App est automatiquement dirigé à l'intérieur de celle-ci pour séléctionner des documents <u>après avoir identifié son contact</u>. En revanche, s'il y a plusieurs categories, l'utilisateur est dirigé vers la page d'accueil afin de séléctionner la catégorie qui l'intéresse.

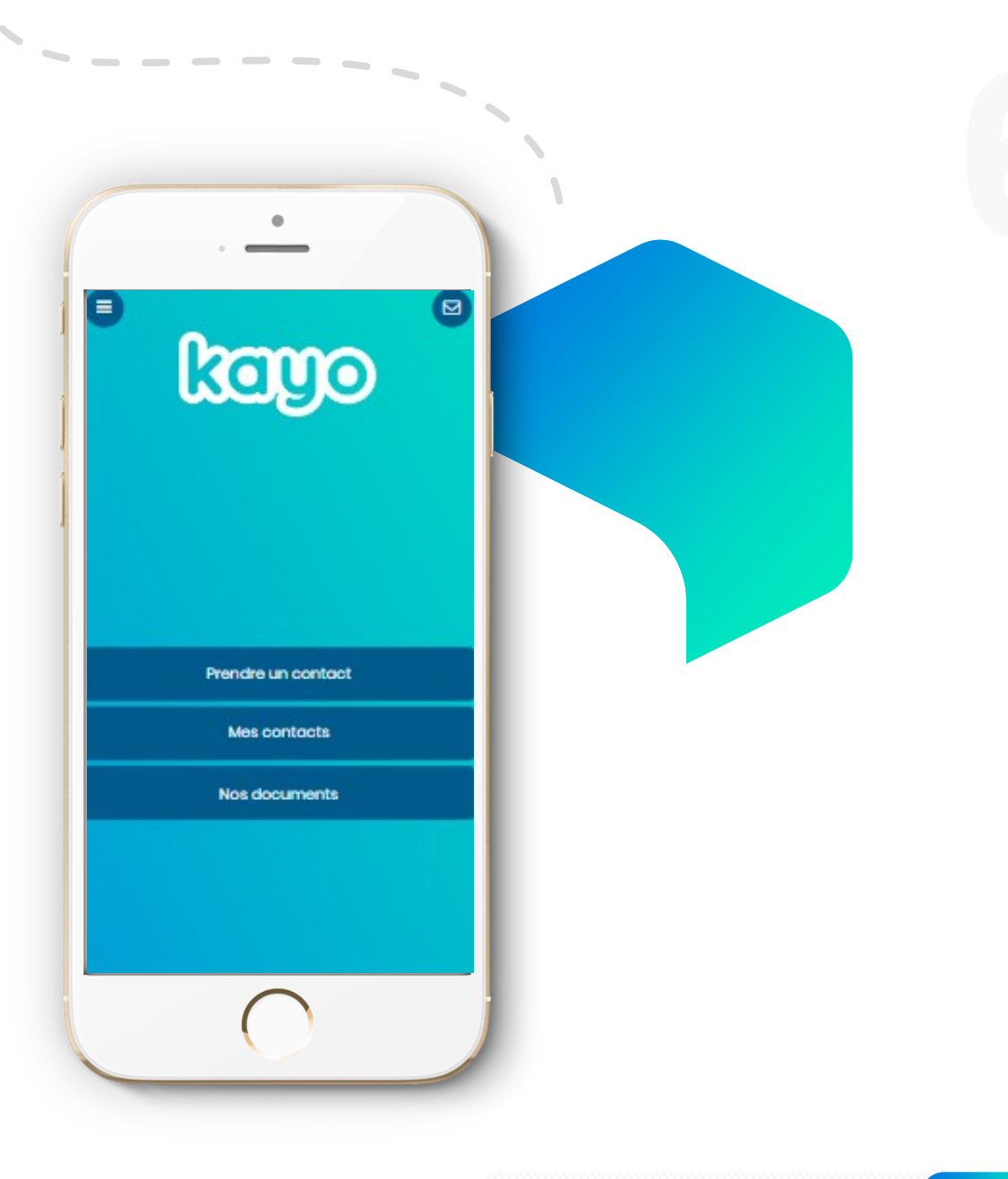

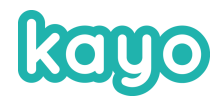

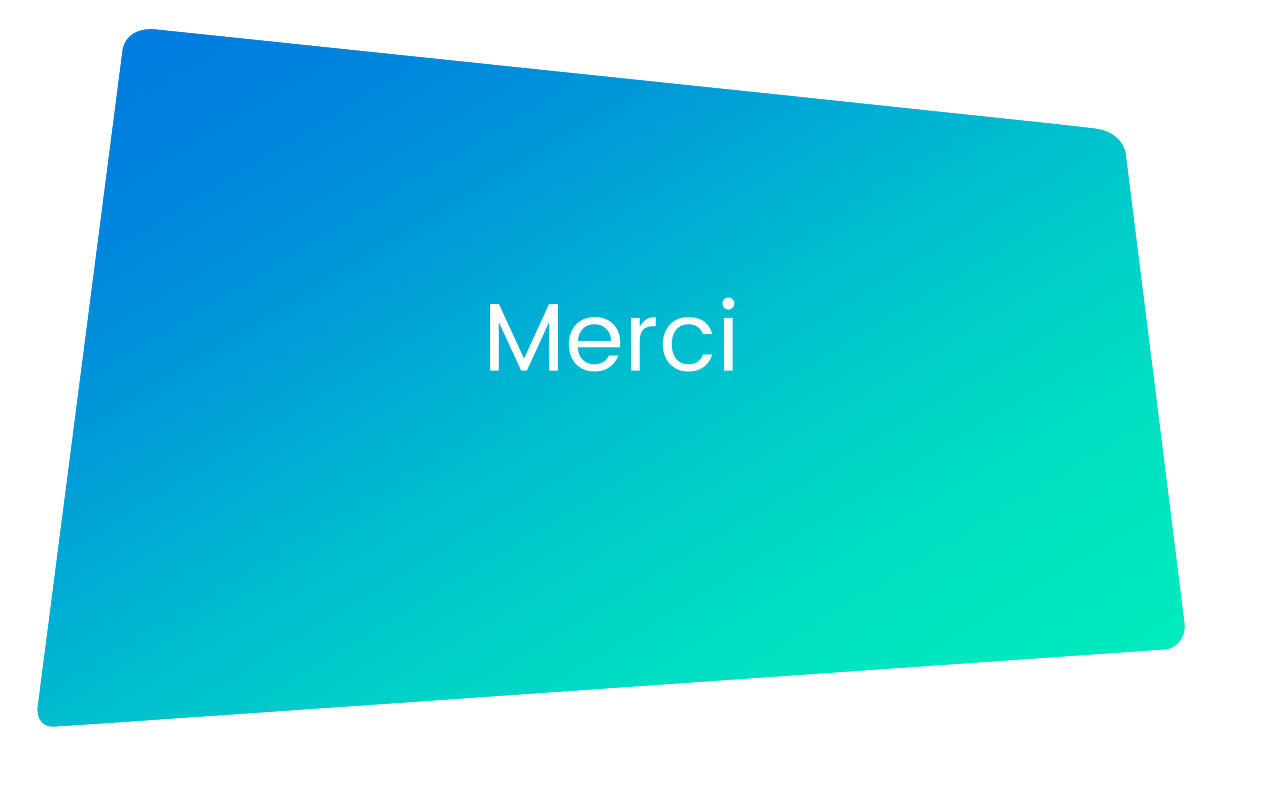

9 rue des Patis, 76140, LePetit Quevilly

→ +33 (0)2 78 77 5000

≥ projets@kayo.fr

🐼 www.kayo.fr

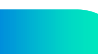